附件 5:

#### 学生查分复核申请流程

### 一、教学管理服务平台登录地址

https://jw.qlu.edu.cn

说明:教学管理服务平台(教务系统)已对接统一身份 认证,登录时请使用统一身份的账号和密码。

二、浏览器

谷歌浏览器, Edge 浏览器或 360 浏览器

三、操作步骤

步骤一、进入查分复核申请页面

点击【报名申请】-【成绩复查申请】,可以进入到页面中。

| 🕲 教学管理服务平台                                                                                                    |                                                                                           |
|----------------------------------------------------------------------------------------------------|-------------------------------------------------------------------------------------------|
| 报名申请• 信息维护• 选课• 信息                                                                                                 | 急查询• 教学评价•                                                                                |
| <ul> <li>学籍异动申请</li> <li>辅修报名</li> <li>重修报名</li> <li>学生证补勿申请</li> <li>学生转专业申请</li> <li>查询</li> <li>学生课:</li> </ul> | ◆<br>ま 音询                                                                                 |
| 毕业申请<br>校内课程智代申请<br>考级成绩学分认定申请<br>成绩复查申请                                                                           | 课表     周课表       选课     2023-2024学年第1学期第9周       节次     星期二     星期三     星期四     星期五     星 |

在【成绩复查申请】页面,可以选择"复查学年"、"复 查学期"后,点击查询,查看申请记录。

|      |           |       |   |       |   |      |    |   | + 中请 | ★ 删除 | ▲ 提交 | 22 撤销中请 | 조 문 |
|------|-----------|-------|---|-------|---|------|----|---|------|------|------|---------|-----|
| 复查学年 | 2022-2023 | * ]   | 复 | 查学期 2 | • | 开课学院 | 全部 | Ŧ | 审    | 核状态  | 全部   |         | ,   |
| 课程   | 可按课程号、中、  | 英文名搜索 |   |       |   |      |    |   |      |      |      |         |     |

# 步骤二、填写查分复核申请

在【成绩复查申请】界面,点[申请]按钮,进入申请界

面。

|      |             |      |        |   |            |       |        |  |               | +             | 申请 × 删除 土 损 | 交 整撤销申请 乙 |
|------|-------------|------|--------|---|------------|-------|--------|--|---------------|---------------|-------------|-----------|
| 复查学年 | 2022-2023 * |      | 复查学期 2 | * |            |       | 全部     |  | •             | 审核状态 全部       |             |           |
| 课程   | 可按课程号       | 、中、英 | 文名搜索   |   |            |       |        |  |               | 1             |             |           |
|      |             |      |        |   |            |       |        |  |               |               |             |           |
|      |             |      |        |   | <br>ann 25 | -0.07 | 100 hr |  | All of THE AL | a lating have |             |           |

在申请界面根据查分复核课程,选择"学年""学期", 点击[查询]按钮,可查询相应开课学期课程。

| 学年         学年         成績性质         弾程名称         学分         成績         橫点         成績音           2022-2023         2         正常考试         B081004         創业數盲与凱业編         1.5         90         4.5           2022-2023         2         正常考试         B855030         多媒体安全与动抗         1.0         93         4.8           2022-2023         2         正常考试         B857006         计复机网络课程设计         1.0         86         4.1            | <b>血</b> 狗 |
|----------------------------------------------------------------------------------------------------|------------|
| 学年         学年         成績性质         课程代码         理程名称         学分         加滤績         5         6           2022-2023         2         正常考试         B081004         创业致育与的业课         1.5         90         4.5           2022-2023         2         正常考试         B085030         愛媒体安全导对抗         1.0         93         4.8           2022-2023         2         正常考试         B857006         计算机网络课程设士         1.0         86         4.1 | E          |
| 2022-2023         2         正常考试         B081004         创业发育与新业编辑         1.5         90         4.5           2022-2023         2         正常考试         B855000         姿媒体安全与对抗7         1.0         93         4.8           2022-2023         2         正常考试         B855006         计算机网络课程设计         1.0         86         4.1                                                                                                    |            |
| 2022-2023         2         正常考试         B855030         多媒体安全与对抗力         1.0         93         4.8           2022-2023         2         正常考试         B857006         计算机网络课程设计         1.0         86         4.1                                                                                                    |            |
| 2022-2023         2         正常考试         B857006         计算机网络课程设计         1.0         86         4.1                                                                                                    |            |
|                                                                                                    |            |
| 2022-2023         2         正常考试         B855003         云计算和大数据安≤         2.0         62         1.7                                                                                                    |            |
| 2022-2023         2         补考         B855029         多媒体安全与对抗7         1.0         0         0                                                                                                    |            |
| 2022-2023         2         正常考试         B854003         分布式系统         2.5         64         1.9                                                                                                    |            |
| 2022-2023         2         正常考试         B881607         形势与政策3        5         81         3.6                                                                                                    |            |
| 2022-2023         2         正常考试         B855004         数字取证技术         2.0         77         3.2                                                                                                    |            |
| 2022-2023 2 正常考试 B855006 AI安全 2.0 81 3.6                                                                                                    |            |
| □ 2022-2023 2 正常考试 B191002 创业教育与就业指4 .5 80 3.5                                                                                                    |            |

选择预进行查分课程,在"\*复查理由"栏输入好查分 复核原因,点击[提交]按钮,完成申请。

|     | 学年 2023   | 2-2023 |      | 学期      | 2          |     | 课程 | 可按课程 | 皇号、中、英文名:  |
|-----|-----------|--------|------|---------|------------|-----|----|------|------------|
|     |           |        |      |         |            |     |    |      | <b>2</b> 1 |
|     | 学年        | 学年     | 成绩性质 | 课程代码    | 课程名称       | 学分  | 成結 | 績点   | 成绩备注       |
|     | 2022-2023 | 2      | 正常考试 | B081004 | 创业教育与就业捐早  | 1.5 | 90 | 4.5  |            |
| C I | 2022-2023 | 2      | 正常考试 | B855030 | 多媒体安全与对抗7  | 1.0 | 93 | 4.8  |            |
| 1   | 2022-2023 | 2      | 正常考试 | B857006 | 计算机网络课程设;  | 1.0 | 86 | 4.1  |            |
|     | 2022-2023 | 2      | 正常考试 | B855003 | 云计算和大数据安全  | 2.0 | 62 | 1.7  |            |
|     | 2022-2023 | 2      | 补考   | B855029 | 多媒体安全与对抗2  | 1.0 | 0  | 0    |            |
|     | 2022-2023 | 2      | 正常考试 | B854003 | 分布式系统      | 2.5 | 64 | 1.9  |            |
|     | 2022-2023 | 2      | 正常考试 | B881607 | 形势与政策3     | .5  | 81 | 3.6  |            |
|     | 2022-2023 | 2      | 正常考试 | B855004 | 数字取证技术     | 2.0 | 77 | 3.2  |            |
|     | 2022-2023 | 2      | 正常考试 | B855006 | AI安全       | 2.0 | 81 | 3.6  |            |
|     | 2022-2023 | 2      | 正常考试 | B191002 | 创业教育与就业指导  | .5  | 80 | 3.5  |            |
|     |           |        |      |         | 共1页 🕑 🗏 15 | ~   |    |      | 1-10 共10   |

提交完成的记录在【成绩复查申请】界面可以查看。审 核状态为"待审核"或"审核中"的,可以在"流程状态" 栏点击蓝色"流程跟踪"查看审核结果。

| 成绩复查申请            |            |     |                                        |                 |                            |                            |             |          |         |        |      |
|-------------------|------------|-----|----------------------------------------|-----------------|----------------------------|----------------------------|-------------|----------|---------|--------|------|
|                   |            |     |                                        |                 |                            |                            |             | + == × = | 1除 土 提交 | 雪 撤销申请 | 르 무너 |
| 复查学年              | 2022-2023  | ,   | 复查学期                                   | 2               | •                          | 开课学院 全部                    | •           | 审核状态     | 全部      |        | v    |
| 课程                |            |     |                                        |                 |                            |                            |             |          |         |        |      |
| 审核状态 ;<br>待审核 [流程 | 2223-202 2 | 流程  | 跟踪<br>学生学院教学院                          | ★南 → 御名外領号南核    | 开课学院教秘审核                   | 开课学院教学院长宙 学错管:             | ■ ><br>理品家核 | 。<br>同   | 吉果反馈    | 反馈     | 时间   |
|                   |            |     | 11.1.1.1.1.1.1.1.1.1.1.1.1.1.1.1.1.1.1 | 2               | (增加审核结)<br>3               | 核 4 5                      | ▲ 审核中       |          |         |        |      |
|                   |            | 说明: |                                        | 2<br>表示已审核,红色表示 | (增加审核结)<br>3<br>連核不通过或退回,對 | 核<br>4 5<br>截色代表当前待审核环节,次目 | ●代表流程未到     |          |         |        |      |

在【成绩复查申请】界面下,审核状态为"保存"的记录,可点击[提交]按钮,完成申请。

| 成 | 绩复查申 | 请       |                |      |      |         |          |     |    |      |      |          |               |         |      |               |     |
|---|------|---------|----------------|------|------|---------|----------|-----|----|------|------|----------|---------------|---------|------|---------------|-----|
|   |      |         |                |      |      |         |          |     |    |      |      |          | +             | 申请 X 删除 | ▲ 揭交 | <b>劉</b> 撤納申请 | Z s |
|   | 复查学年 | 2022-20 | 23             |      | ) -  | 复查学期 2  |          | v   |    | 开课学院 | 全部   |          | Ŧ             | 审核状态    | 全部   |               |     |
|   | 课程   | 可按课程    | <u></u> 碧、中、英3 | 文名搜索 |      |         |          |     |    |      |      |          |               |         |      |               |     |
|   |      | /       |                |      |      |         |          |     |    |      |      |          |               |         |      |               |     |
|   | 审核状态 | 流程跟踪    | 学年             | 学年   | 成绩性质 | 课程代码    | 课程名称     | 学分  | 成绩 | 绩点   | 成绩备注 | 复查理由     | 申请时问          | 结果      | 反馈   | 反馈            | 时间  |
| _ | 保存   |         | 2022-202       | 2    | 正常来近 | B855003 | 三计算机+数据9 | 2.0 | 62 | 17   |      | 成绩与太人获住的 | 2023-10-27 13 | -2      |      |               |     |

## 步骤三、查看申请结果

在【成绩复查申请】界面下,可查看申请结果状态包括: 待审核、已通过、终止。

"终止"状态:表示不通过。

| 绩复查印         | 睛                 |              |      |       |         |      |     |    |      |      |               |            |      |      |      |        |    |
|--------------|-------------------|--------------|------|-------|---------|------|-----|----|------|------|---------------|------------|------|------|------|--------|----|
|              |                   |              |      |       |         |      |     |    |      |      |               |            | ▶申请  | ★ 删除 | ▲ 提交 | 臺 撤销申请 | 2  |
| 复查学          | <b>F</b> 2022-202 | 23           | *    | 5     | 2 2     |      | ٣   |    | 开课学院 | 全部   |               | Ŧ          | 审    | 家状态  | 全部   |        |    |
| 课            | 日 可按课程            | <b>諤、中、英</b> | 又名搜索 |       |         |      |     |    |      |      |               |            |      |      |      |        |    |
|              |                   |              |      |       |         |      |     |    |      |      |               |            |      |      |      |        |    |
| 审核状态         | 流程跟踪              | 学年           | 学年   | 成绩性质  | 课程代码    | 课程名称 | 学分  | 成绩 | 绩点   | 成绩备注 | 复查理由          | 申请时间       |      | 结果质  | ī使   | 反馈     | 时间 |
| and the last | 177 X 10 00 0-    | 2022 202     | 2    | 正確まいる | D055002 |      | 2.0 | 62 | 17   |      | のうちに大 1 2万/七の | 2022 10 27 | 12.0 |      |      |        |    |

### 四、审核

成绩复查流程为:学生申请-学生所在学部(学院)教 学秘书审核-学生所在学部(学院)教学院长审核-课程所在 学部(学院)教学秘书审核-课程所在学部(学院)教学院 长审核-教务处学籍管理科确认。

各环节审核人在【成绩管理】-【成绩复查管理】-【成 绩复查审核】中进行审核。

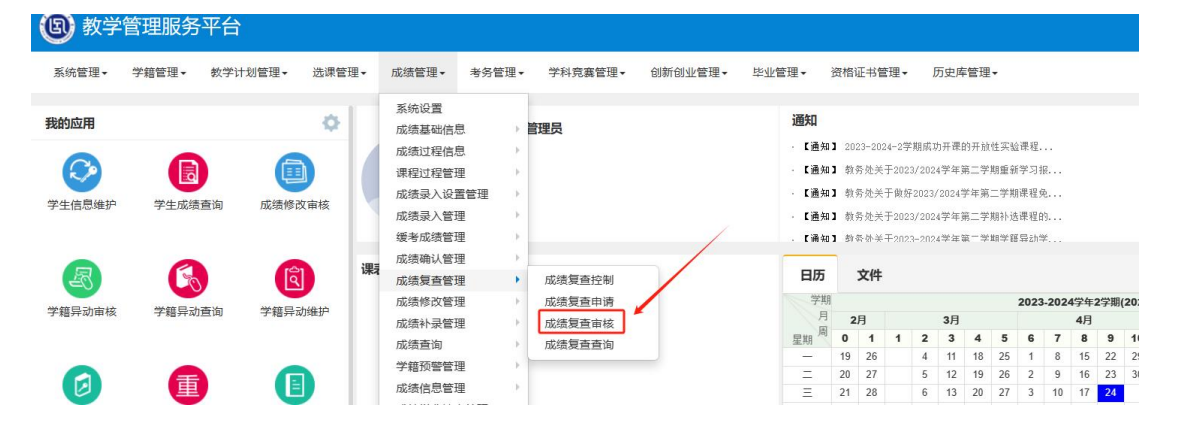